## **Student Planning for Faculty: Requisite Waivers**

**Requisite Waiver** is for courses that have pre or co requisites.

## **Requisite Waiver**

Go to your roster by clicking the faculty tab.

Faculty Here you can view your active classes and submit grades and waivers for students.

Manage your courses by selecting a section below

| Fall 2020                           |                                                                                    |                                                           |
|-------------------------------------|------------------------------------------------------------------------------------|-----------------------------------------------------------|
| Section                             | Times                                                                              | Locations                                                 |
| BIOL-312-02: Pathophysiology        | T/Th 1:30 PM - 2:45 PM<br>8/24/2020 - 12/17/2020                                   | Sacajawea Hall, 144<br>Lecture                            |
| SD-107-04: New Student Orientation  | T/Th 9:00 AM - 10:15 AM<br>8/24/2020 - 12/17/2020<br>TBD<br>8/24/2020 - 12/17/2020 | Reid Centennial Hall, 211<br>Lecture<br>TBD<br>Laboratory |
| WLDTC-152-01: QC/Welding Inspection | T/Th 7:30 AM - 8:45 AM<br>8/24/2020 - 12/17/2020                                   | Mechanical Tech Bldg, 114<br>Lecture                      |

Select the class and click on the Permissions Tab, then click Requisite Waiver.

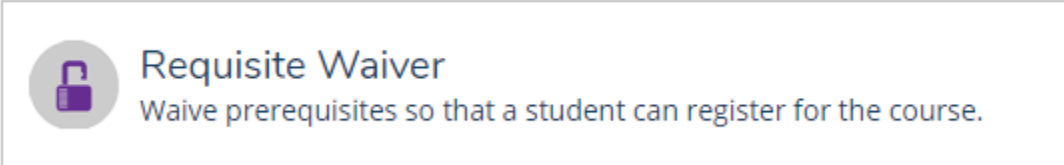

Search the student you would like to waive the requisites for. You can enter the student ID number or search by name. Once the student has been selected the Add Student Waiver box appears. Select a Waiver Reason, input comments and save.

NOTE: This process will approve ALL requisites.

| O Approve O Deny |                                |
|------------------|--------------------------------|
| Waiver Reason    | Instructor discretion •        |
| Comments         | Student meets all requirements |
| Cancel           | Save                           |